## #398

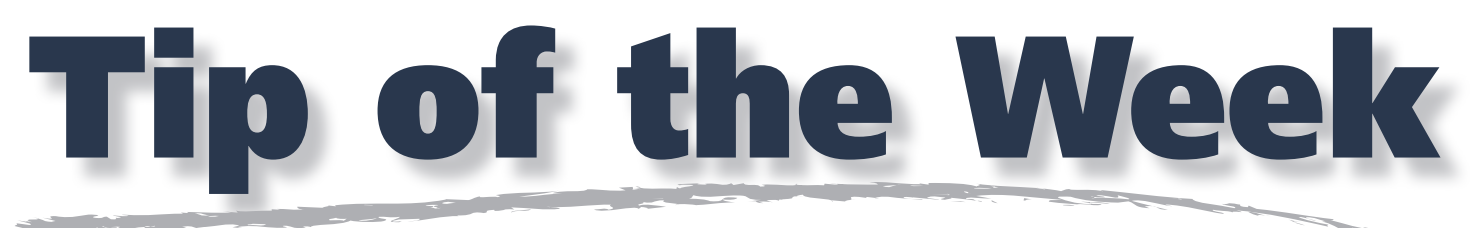

A Member benefit for Support Contract subscribers

## Adobe Acrobat – Convert to Grayscale

Adobe Acrobat 8 and Acrobat 9 both have options available to convert colorized PDF documents to grayscale.

Adobe Acrobat 8 – Go to the Advanced menu > Print Production > Convert Colors.

- 1. Choose Document Colors: Device CMYK: Convert
- 2. Action: Convert
- 3. Destination Space Profile: Gray Gamma 1.8
- 4. Blending Profile: Leave Unchanged
- 5. Convert Pages: All
- 6. Conversion Options: Don't Embed Profiles AND Preserve Black Objects.
- 7. Click OK
- 8. Repeat this process choosing Document Colors: Device RGB: Convert and any additional spot or "non-gray" colors.

**Adobe Acrobat 9** has the Convert Colors option, but also has a Preflight profile to convert CMYK or RGB colored PDF files to grayscale. Using the Preflight profile – Convert to grayscale, rebuilds colored PDF documents to grayscale with a wider tonal variation than the Convert Colors function.

**Adobe Acrobat 9 –** Go to the Advanced menu > Print Production > Preflight.

- 1. Tip down the category for PDF Fixups.
- 2. Select the Convert to grayscale profile. You will be prompted to Save As.
- 3. Name and save and the new file.
- 4. Click Analyze and Fix.

**Tonal variations can be measured** in both Acrobat 8 and Acrobat 9 using the Output Preview palette (Advanced > Print Production > Output Preview > Separations). Movement of the cursor through the PDF document will indicate the percentage of ink separation.

| 0                   |                        |                       | Prefight                      |              |         |         |
|---------------------|------------------------|-----------------------|-------------------------------|--------------|---------|---------|
| Trofiles            | of Irealta 🕖 Standards |                       |                               | Options      |         |         |
| Show all            | •                      |                       | <b>B D D</b>                  |              | Tint    | ø       |
| > Acrobat/P         | DF version comp        | patibility            |                               |              |         |         |
| > Create PDF        | F layers               |                       |                               |              |         |         |
| » Digital pri       | nting and online       | publishing            |                               |              |         |         |
| IPDF analys         | sis                    |                       |                               |              |         |         |
| <b>T</b> POF fixups |                        |                       |                               |              |         |         |
| D S Conver          | t to CMYK only II      | Coated FOGRA390       |                               |              |         |         |
| D S Conver          | t to CMYX only ()      | Japan Coated)         |                               |              |         |         |
| D 5 Conver          | t to CMYK only (       | SWOP                  |                               |              |         |         |
| D G Conver          | t to CMYK, keep        | spot colors (Coated   | FOCRA39)                      |              |         |         |
| D Grover            | t to CMYK, keep        | spot colors (Japan 6  | Doated)                       |              |         |         |
| D S Conver          | t to CMVK, keep        | spot colors (SWOP)    |                               |              |         | _       |
| D 🕞 Conver          | t to grayscale         |                       |                               |              | Edit    |         |
| Conver              | ts all colors linch    | uding spot colors) i  | n the current PDF document to | o grayscale. |         |         |
| D 5 Conver          | t to sRGB              |                       |                               |              |         | 1       |
| Downs               | ample image resi       | olution to 150 ppi (  | bitmaps to 300 ppli           |              |         |         |
| E. Downi            | smela imana raci       | Lion, NOS, At noitule | hitmana.to.£00.nell           |              |         |         |
| · Further Option    | ons                    |                       |                               | (Ø)          | Analyze | and fix |
| Aut Prefix          | ght checks for vi      | sible layers only     |                               |              |         |         |
| Preflight o         | only pages 1           | to 1                  |                               |              |         |         |
|                     |                        |                       |                               |              |         |         |

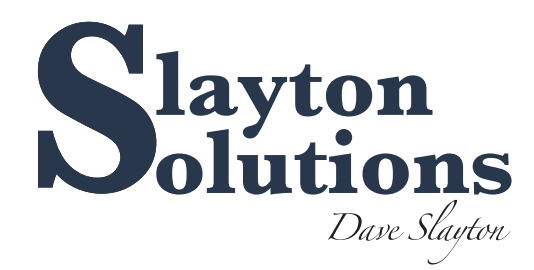

Your Member Benefit – call Slayton Solutions

515-360-8100

support@slaytonsolutions.biz • Mon.-Fri. 8 am-5 pm CST 8436 Sharon Circle • Urbandale, IA 50322 Cancel OK